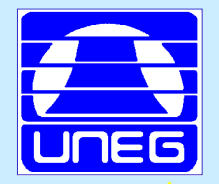

## **PL. Solución Analítica**

| 1  | E9 | + Q   | fr        | =SUMAPRODU | ICTO(\$8\$4:\$D\$ | \$4;B9:D9) |
|----|----|-------|-----------|------------|-------------------|------------|
| -  | A  | B     | C         | D          | E                 | F          |
| 1  |    |       |           |            |                   |            |
| 2  |    | VARIA | BLES DE D | DECISIÓN   |                   |            |
| 3  |    | x     | Y         | Z          |                   | F.OBJETIVO |
| 4  |    |       |           |            |                   | e          |
| 5  |    | 200   | 150       | 120        |                   |            |
| 6  |    |       |           |            |                   |            |
| 7  |    | RE    | STRICCIO  | INES       |                   |            |
| 8  |    | x     | γ         | Z          | LADO IZQ          | LADO DER   |
| 9  |    | 15    | 7,5       | 5          | 0                 | 315        |
| 10 |    | 2     | 3         | 2          | 0                 | 110        |
| 11 |    | 1     | 1         | 1          | 0                 | 50         |
|    |    |       |           |            |                   |            |

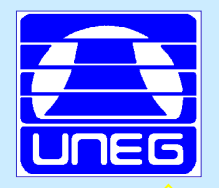

# SOLUCIÓN ANALÍTICA MS EXCEL. Solver

#### • FORMULAR EL MODELO DE PL

- Reservar celda para cada variable de decisión
- Señalar la celda de la F.O. E inserte la fórmula para calcularla
- Señalar celdas para las restricciones. Insertar fórmulas (L.I.)
- Escribir directamente los valores del L.D.
- Activar el SOLVER
- Encontrar solución óptima
- Producir reportes

feb-21

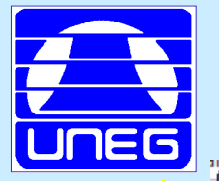

#### **Activar Solver en EXCEL**

#### Opciones de Excel

General

Fórmulas

Revisión Guardar Idioma Avanzadas

# Vea y administre los complementos de Microsoft Office.

| Nombre 🔺                                                                                                    |                                                                                                    | Ubicación                                                                                                    | Tipo                                                                                                    |
|----------------------------------------------------------------------------------------------------|----------------------------------------------------------------------------------------------------|----------------------------------------------------------------------------------------------------|----------------------------------------------------------------------------------------------------|
| Complementos de<br>Herramientas para                                                                                                    | aplicaciones activas<br>análisis                                                                                  | C:\ce\Office14\Library\Analysis\ANALYS32.XLL                                                                                                    | Complemento de Excel                                                                                                    |
| Complementos de<br>Contenido invisible<br>Datos XML persona<br>Encabezados y pies<br>Fecha (XML)<br>Filas y columnas oc<br>Herramientas para<br>Hojas de cálculo o<br>Microsoft Actions I<br>Solver | aplicaciones inactivas<br>e<br>alizados<br>s de página<br>cultas<br>análisis - VBA<br>el euro<br>cultas<br>Pane 3 | C:\a\Microsoft Office\Office14\OFFRHD.DLL<br>C:\a\Microsoft Office\Office14\OFFRHD.DLL<br>C:\a\Microsoft Office\Office14\OFFRHD.DLL<br>C:\es\Microsoft Office\Office14\OFFRHD.DLL<br>C:\a\Microsoft Office\Office14\OFFRHD.DLL<br>C:\office14\Library\Analysis\ATPVBAEN.XLAM<br>C:\t Office\Office14\Library\EUROTOOL.XLAM<br>C:\a\Microsoft Office\Office14\OFFRHD.DLL | Inspector de documento<br>Inspector de documento<br>Acción<br>Inspector de documento<br>Complemento de Excel<br>Complemento de Excel<br>Inspector de documento<br>Paquete de expansión XML<br>Complemento de Excel |
|                                                                                                    |                                                                                                    |                                                                                                    | complemento de Excel                                                                                                    |
| Complementos rel<br>Complementos no r                                                                                                    | relacionados con documentos                                                                                       |                                                                                                    |                                                                                                    |
| Complementos de<br>Complementos de o                                                                                                    | aplicaciones deshabilitadas<br>aplicaciones habilitadas                                                           |                                                                                                    |                                                                                                    |
| Complemento:                                                                                                    | Solver                                                                                                    |                                                                                                    |                                                                                                    |
| Editor                                                                                                    |                                                                                                    |                                                                                                    |                                                                                                    |
|                                                                                                    |                                                                                                    |                                                                                                    |                                                                                                    |
| Compatibilidad:<br>Ubicación:                                                                                                    | No hay información dispon<br>C:\Archivos de programa\M                                                            | ible sobre compatibilidad<br>icrosoft Office\Office14\Librany\SOLVER\SOLVER.X                                                                                                    | LAM                                                                                                    |
| Compatibilidad:<br>Ubicación:<br>Descripción:                                                                                                    | No hay información dispon<br>C:\Archivos de programa\M<br>Es una herramienta que le a<br>matemáticos.             | ible sobre compatibilidad<br>icrosoft Office\Office14\Library\SOLVER\SOLVER.X<br>ayuda a resolver y optimizar ecuaciones mediante (                                                                                                    | LAM<br>el uso de métodos                                                                                                    |

Complementos Centro de confianza

Personalizar cinta de opciones

Barra de herramientas de acceso rápido

M. COVA

Cancelar

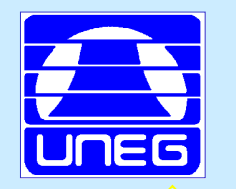

#### **Activar Solver en EXCEL**

|         | X   🚽           | 19 - 0       | · -   -                         |                          |                        |                 | Libro1                                                       | - Microsoft E                              | xcel (Error d  | le activación d           | le productos)                      |                      |                   |                   |                | - é              | J Σ3 |
|---------|-----------------|--------------|---------------------------------|--------------------------|------------------------|-----------------|--------------------------------------------------------------|--------------------------------------------|----------------|---------------------------|------------------------------------|----------------------|-------------------|-------------------|----------------|------------------|------|
|         | Archivo         | Inici        | o Insertar                      | Diseño de p              | ágina Fórm             | ulas Datos      | Revisar                                                      | Vista                                      |                |                           |                                    |                      |                   |                   |                | a 🕜 🗆 🖗          | ₽ X3 |
|         | ÆŊ              | <u>*</u>     | <u>*</u>                        |                          |                        | Conexiones      |                                                              | Bo                                         | rrar           |                           |                                    |                      | <b>1</b> 6        | eie eie           | <b>SEE 0</b> 3 | Análisis de date | os   |
|         | A               |              |                                 |                          |                        | Propiedades     | $\mathbf{\hat{z}} \bullet \mathbf{\hat{z}} \mathbf{\hat{z}}$ | T KVO                                      | lver a aplicar |                           | i - 0                              |                      | <b>-</b> 5        | 빈글 신글             |                |                  |      |
|         | Desde<br>Access | Desde<br>web | Desde Deotras<br>texto fuentes≖ | Conexiones<br>existentes | Actualizar<br>todo 🕶 📟 | Editar vínculos | Z↓ Ordenar                                                   | Filtro 🗸 Av                                | anzadas        | Texto en C<br>columnas du | Quitar Validaci<br>Dicados de dato | ón Consolidar<br>s ▼ | Análisis<br>Ysi ▼ | Agrupar Desagrupa | r Subtotal     |                  |      |
|         |                 | Obte         | ner datos extern                | DS                       | Cone                   | xiones          |                                                              | Ordenar y filtrar                          |                |                           | Herramientas c                     | le datos             |                   | Esquema           | Es.            | Análisis         |      |
|         |                 | A1           | <b>-</b> (e                     | $f_x$                    |                        |                 |                                                              |                                            |                |                           |                                    |                      |                   |                   |                |                  | ~    |
|         |                 | А            | В                               | С                        | D                      | E               | F                                                            | G                                          | Н              | 1                         | J                                  | K                    | L                 | М                 | N              | 0                |      |
|         | 1               |              |                                 |                          |                        |                 |                                                              |                                            |                |                           |                                    |                      |                   |                   |                |                  |      |
|         | 2               |              |                                 |                          |                        |                 |                                                              |                                            |                |                           |                                    |                      |                   |                   |                |                  |      |
|         | 3               |              |                                 |                          |                        |                 | Compleme                                                     | entos                                      | _              | Ĺ                         |                                    |                      |                   |                   |                |                  |      |
|         | 4               |              |                                 |                          |                        |                 | Complement                                                   | os disponibles:                            |                |                           | _                                  |                      |                   |                   |                |                  | _    |
|         | 5               |              |                                 |                          |                        |                 | Herrami<br>Herrami                                           | entas para análisi:<br>entas para análisi: | - VBA          | Aceptar                   |                                    |                      |                   |                   |                |                  | _    |
|         | 0               |              |                                 |                          |                        |                 | Herrami                                                      | entas para el euro                         |                | Cancelar                  |                                    |                      |                   |                   |                |                  | _    |
|         | 8               |              |                                 |                          |                        |                 | ✓ Solver                                                     |                                            |                |                           |                                    |                      |                   |                   |                |                  | -    |
|         | 9               |              |                                 |                          |                        |                 |                                                              |                                            |                | E <u>x</u> aminar         | ·                                  |                      |                   |                   |                |                  | -    |
|         | 10              |              |                                 |                          |                        |                 |                                                              |                                            |                | Automatizació             | n                                  |                      |                   |                   |                |                  |      |
|         | 11              |              |                                 |                          |                        |                 |                                                              |                                            |                |                           |                                    |                      |                   |                   |                |                  |      |
|         | 12              |              |                                 |                          |                        |                 |                                                              |                                            |                |                           |                                    |                      |                   |                   |                |                  |      |
|         | 13              |              |                                 |                          |                        |                 |                                                              |                                            |                |                           |                                    |                      |                   |                   |                |                  | =    |
|         | 14              |              |                                 |                          |                        |                 |                                                              |                                            |                |                           |                                    |                      |                   |                   |                |                  |      |
|         | 15              |              |                                 |                          |                        |                 |                                                              |                                            | ~              |                           |                                    |                      |                   |                   |                |                  |      |
|         | 16              |              |                                 |                          |                        |                 | Solver                                                       |                                            | <u> </u>       |                           |                                    |                      |                   |                   |                |                  |      |
|         | 17              |              |                                 |                          |                        |                 | Es una                                                       | a herramienta que                          | le ayuda a res | olver y optimizar         |                                    |                      |                   |                   |                |                  | _    |
|         | 18              |              |                                 |                          |                        |                 | ecua                                                         | ciones mediante e                          | uso de métod   | os matemáticos.           |                                    |                      |                   |                   |                |                  | _    |
|         | 19              |              |                                 |                          |                        |                 |                                                              |                                            |                |                           |                                    |                      |                   |                   |                |                  | -    |
|         | 20              |              |                                 |                          |                        |                 |                                                              |                                            |                |                           |                                    |                      |                   |                   |                |                  |      |
|         | 22              |              |                                 |                          |                        |                 |                                                              |                                            |                |                           |                                    |                      |                   |                   |                |                  |      |
|         | 23              |              |                                 |                          |                        |                 |                                                              |                                            |                |                           |                                    |                      |                   |                   |                |                  |      |
|         | 24              |              |                                 |                          |                        |                 |                                                              |                                            |                |                           |                                    |                      |                   |                   |                |                  |      |
|         | 25              |              |                                 |                          |                        |                 |                                                              |                                            |                |                           |                                    |                      |                   |                   |                |                  |      |
| M. COVA | 26              |              |                                 |                          |                        |                 |                                                              |                                            |                |                           |                                    |                      |                   |                   |                |                  |      |
|         | 27              |              |                                 |                          |                        |                 |                                                              |                                            |                |                           |                                    |                      |                   |                   |                |                  | -    |
|         |                 | ▶   Hoj      | a1 / Hoja2 / H                  | loja3 🦯 🔁 /              |                        |                 |                                                              |                                            |                |                           |                                    |                      |                   |                   |                |                  |      |
| feb-21  | Listo           | _            |                                 |                          |                        |                 |                                                              |                                            |                |                           |                                    |                      |                   |                   | <u>шш</u> 100% | 0                | -+   |
| 100-21  | 🛛 🏄 In          | icio         | 🕘 solver                        | excel.ppt - Bus.         | 🖄 C:\Do                | cuments and Se  | . 🔋 🕐 Invest                                                 | igacion Operaci                            | 🔣 Micro        | soft Excel (Error         |                                    |                      |                   | ES                | ?)<br>         | 🧿 🧐 😏 🎱 01:14    | p.m. |
|         |                 | /            |                                 |                          |                        |                 |                                                              |                                            |                |                           |                                    |                      |                   |                   |                |                  |      |

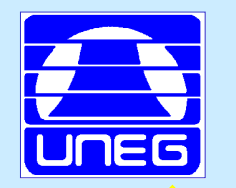

#### **Activar Solver en EXCEL**

|           | X   🚽             | 17 - (2 | *   =             |                      |            |                           | Libro1                              | - Micros    | oft Excel (Error d             | e activación d    | e productos)    |               |          |           |         |                                       |                        | - đ       | 23       |
|-----------|-------------------|---------|-------------------|----------------------|------------|---------------------------|-------------------------------------|-------------|--------------------------------|-------------------|-----------------|---------------|----------|-----------|---------|---------------------------------------|------------------------|-----------|----------|
|           | Archivo           | Inici   | o Insertar        | Diseño de pa         | ágina Fórm | ulas Datos                | Revisar                             | Vista       |                                |                   |                 |               |          |           |         |                                       | ^ ?                    | - 6       | 23       |
|           | Desde             | Desde [ | Desde De otras    | Conexiones           | Actualizar | Conexiones<br>Propiedades | $A \downarrow A Z A$<br>Z ↓ Ordenar | Filtro      | 🛠 Borrar<br>🕼 Volver a aplicar | Texto en C        | → <b>E</b>      | ón Consolidar | Análisis | Agrupar D |         | Subtotal                              | 🕒 Análisis<br>🂫 Solver | de datos  |          |
|           | Access            | web     | texto fuentes *   | existentes           | todo 👻 📟   | Editar vínculos           | A+                                  |             | 🖉 Avanzadas                    | columnas dup      | licados de dato | s *           | Ysi ▼    | *         |         |                                       |                        |           |          |
|           |                   | Obte    | ner datos externo | 05                   | Cone       | ciones                    |                                     | Ordenar y f | iltrar                         |                   | Herramientas d  | e datos       |          |           | Esquema | 5                                     | Anális                 | sis       | 4        |
|           |                   | A1      | • (**             | Jx                   |            |                           |                                     |             |                                |                   |                 | 1             |          |           |         |                                       |                        |           | ×        |
|           |                   | А       | В                 | C                    | D          | E                         | F                                   | G           | Н                              | 1                 | J               | K             | L        |           | М       | N                                     | 0                      |           |          |
|           | 2                 |         | _1                |                      |            |                           |                                     |             |                                |                   |                 |               |          |           |         |                                       |                        |           |          |
|           | 2                 |         |                   |                      |            |                           |                                     |             |                                |                   |                 |               |          |           |         |                                       |                        |           |          |
|           | 4                 |         |                   |                      |            |                           |                                     |             |                                |                   |                 |               |          |           |         |                                       |                        |           |          |
|           | 5                 |         |                   |                      |            |                           |                                     |             |                                |                   |                 |               |          |           |         |                                       |                        |           |          |
|           | 6                 |         |                   |                      |            |                           |                                     |             |                                |                   |                 |               |          |           |         |                                       |                        |           |          |
|           | 7                 |         |                   |                      |            |                           |                                     |             |                                |                   |                 |               |          |           |         |                                       |                        |           |          |
|           | 8                 |         |                   |                      |            |                           |                                     |             |                                |                   |                 |               |          |           |         |                                       |                        |           |          |
|           | 9                 |         |                   |                      |            |                           |                                     |             |                                |                   |                 |               |          |           |         |                                       |                        |           |          |
|           | 10                |         |                   |                      |            |                           |                                     |             |                                |                   |                 |               |          |           |         |                                       |                        |           |          |
|           | 11                |         |                   |                      |            |                           |                                     |             |                                |                   |                 |               |          |           |         |                                       |                        |           |          |
|           | 12                |         |                   |                      |            |                           |                                     |             |                                |                   |                 |               |          |           |         |                                       |                        |           |          |
|           | 13                |         |                   |                      |            |                           |                                     |             |                                |                   |                 |               |          |           |         |                                       |                        |           | _ =      |
|           | 14                |         |                   |                      |            |                           |                                     |             |                                |                   |                 |               |          |           |         |                                       |                        |           |          |
|           | 15                |         |                   |                      |            |                           |                                     |             |                                |                   |                 |               |          |           |         |                                       |                        |           | -        |
|           | 17                |         |                   |                      |            |                           |                                     |             |                                |                   |                 |               |          |           |         |                                       |                        |           |          |
|           | 18                |         |                   |                      |            |                           |                                     |             |                                |                   |                 |               |          |           |         |                                       |                        |           |          |
|           | 19                |         |                   |                      |            |                           |                                     |             |                                |                   |                 |               |          |           |         |                                       |                        |           |          |
|           | 20                |         |                   |                      |            |                           |                                     |             |                                |                   |                 |               |          |           |         |                                       |                        |           |          |
|           | 21                |         |                   |                      |            |                           |                                     |             |                                |                   |                 |               |          |           |         |                                       |                        |           |          |
|           | 22                |         |                   |                      |            |                           |                                     |             |                                |                   |                 |               |          |           |         |                                       |                        |           |          |
|           | 23                |         |                   |                      |            |                           |                                     |             |                                |                   |                 |               |          |           |         |                                       |                        |           |          |
|           | 24                |         |                   |                      |            |                           |                                     |             |                                |                   |                 |               |          |           |         |                                       |                        |           |          |
|           | 25                |         |                   |                      |            |                           |                                     |             |                                |                   |                 |               |          |           |         |                                       |                        |           |          |
| IVI. COVA | 26                |         |                   |                      |            |                           |                                     |             |                                |                   |                 |               |          |           |         |                                       |                        |           |          |
|           | 27                | N Hair  | a1 /Uaia2 /U      | <br>                 | ,          |                           |                                     |             |                                |                   |                 |               |          |           |         |                                       |                        |           |          |
|           | Listo             | HO]     | ai ( HUJaz ( H    | 10ja3 <u>/ 7</u> , 7 |            |                           |                                     |             |                                |                   |                 |               |          |           |         | 回 円 100%                              |                        | ₽[!<br>]  | $\oplus$ |
| feb-21    | 🔊 tr              | vicio   | solver            | excel.opt - Buc      |            | uments and Se             | P Invest                            | inacion One | raci 🥂 Miero                   | soft Excel (Error |                 | _             | _        | _         | ES      |                                       | 1 0 <b>5</b> 0         | 01:15.0.0 |          |
|           | <b>~</b> <i>a</i> |         | Solver            | oxeonppe bus.        |            | amones ana som            | 111/030                             | igación ope |                                | sore-excerterror. |                 |               |          |           |         | · · · · · · · · · · · · · · · · · · · | • • • • • • • •        | onnoph    | li i     |

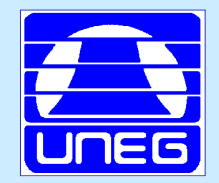

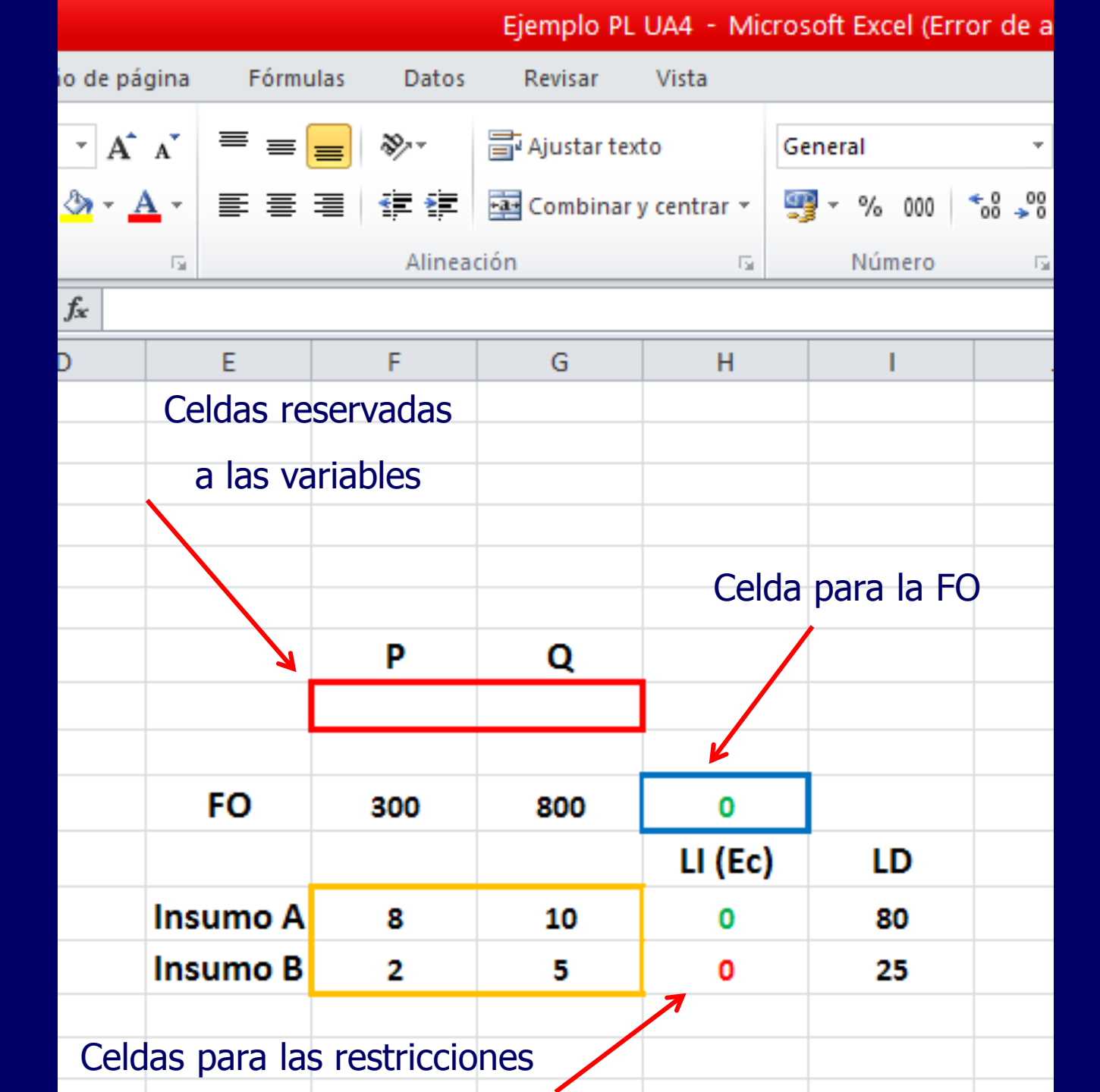

feb-21

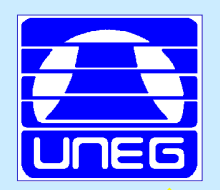

#### Función SUMAPRODUCTO en EXCEL

|   | 🗶   层            | <b>9</b> -            | (°I ~ ] <del>-</del> | -                  | _                  |        |                                  | _     | Ejemplo PL                        | UA4 - Mic               | rosoft Exce <u>l (E</u> i      | ror de ac           | ctivació     | ón de prod <u>uc</u> t                   | os)                                      |                 |                     |                                        |                                       | - 6 %                     |
|---|------------------|-----------------------|----------------------|--------------------|--------------------|--------|----------------------------------|-------|-----------------------------------|-------------------------|--------------------------------|---------------------|--------------|------------------------------------------|------------------------------------------|-----------------|---------------------|----------------------------------------|---------------------------------------|---------------------------|
|   | Archiv           | o In                  | icio                 | Insertar           | Diseño de          | página | Fórmulas D                       | Datos | Revisar                           | Vista                   |                                |                     |              |                                          |                                          |                 |                     |                                        | ۵ (                                   | ) - 6 %                   |
|   | Pegar<br>Portapa | ∦<br>≣⊇ -<br>∛<br>p ⊑ | Calibri              | ζ <u>ε</u> -<br>Fu | × 11 × ,<br>       |        | = <mark>=</mark> ≫<br>= = :<br>/ | ▼ [   | 🚽 Ajustar te:<br>🚂 Combinar<br>ón | xto<br>y centrar ▼<br>⊡ | General<br>∰ ▼ % 000<br>Número | ▼<br>◆ 0 00<br>◆ 00 | For<br>condi | mato Dar fo<br>cional ≠ como t<br>Estilo | rmato Estilos de<br>rabla v celda v<br>s | Insertar El     | iminar Formato      | Σ Autosuma<br>Rellenar ▼<br>Ø Borrar ▼ | • Ordenar<br>y filtrar •<br>Modificar | Buscar y<br>seleccionar • |
|   | (                |                       | R.SI                 | -                  | X √ f <sub>x</sub> | =      |                                  |       |                                   |                         |                                |                     |              |                                          |                                          |                 |                     |                                        |                                       | ¥                         |
|   |                  | А                     |                      | В                  | C                  | D      | E                                |       | F                                 | G                       | Н                              |                     | 1            | J                                        | K                                        | L               | М                   | N                                      | 0                                     |                           |
|   | 1                |                       |                      |                    | 7                  |        |                                  |       |                                   |                         |                                |                     |              |                                          |                                          |                 |                     |                                        |                                       |                           |
|   | 2                |                       |                      |                    |                    |        |                                  |       |                                   |                         |                                |                     |              | Insertar fu                              | nción                                    |                 |                     | ?                                      | ×                                     |                           |
|   | 3                |                       |                      |                    |                    |        |                                  |       |                                   |                         |                                |                     |              | <u>B</u> uscar una fu                    | nción:                                   |                 |                     |                                        |                                       |                           |
|   | 4                |                       |                      |                    | 1                  |        |                                  |       |                                   |                         |                                |                     |              | Escriba una                              | a breve descripciór                      | n de lo que de: | sea hacer y, a      | Ir                                     |                                       |                           |
|   | 6                |                       |                      |                    |                    |        |                                  |       |                                   |                         |                                |                     |              | continuació                              | in, haga clic en Ir                      |                 |                     |                                        |                                       |                           |
|   | 7                |                       |                      |                    |                    |        |                                  |       | Р                                 | 0                       |                                |                     |              | O selecciona                             | ar una <u>c</u> ategoría:                | Usadas recien   | itemente            | *                                      |                                       |                           |
|   | 8                |                       |                      | _/                 |                    |        |                                  | - 1   |                                   |                         |                                |                     |              | Seleccionar ur                           | na <u>f</u> unción:                      |                 |                     |                                        |                                       |                           |
|   | 9                |                       |                      |                    |                    |        |                                  |       |                                   |                         |                                |                     |              | CONTAR.S                                 | I<br>DUCTO                               |                 |                     |                                        |                                       |                           |
|   | 10               |                       |                      |                    |                    |        | FO                               |       | 200                               | 800                     | _                              |                     |              | ABS                                      |                                          |                 |                     |                                        | =                                     |                           |
| _ | 10               |                       |                      |                    |                    |        | 10                               | ,<br> | 300                               | 800                     | -                              |                     | _            | PROMEDIC                                 | 1                                        |                 |                     |                                        |                                       |                           |
|   | 11               |                       |                      |                    |                    |        |                                  |       |                                   |                         | LI (EC)                        | LI                  | D            | SUMA<br>SI                               |                                          |                 |                     |                                        | <b>~</b>                              |                           |
|   | 12               |                       |                      |                    |                    |        | Insum                            | o A   | 8                                 | 10                      |                                | 8                   | 0            | SUMAPRO                                  | DUCTO(matriz1                            | ;matriz2;ma     | ıtriz3;)            |                                        |                                       |                           |
|   | 13               |                       |                      |                    |                    |        | Insum                            | ю В   | 2                                 | 5                       |                                | 2                   | 5            | Devuelve la                              | suma de los produ                        | uctos de rango  | os o matrices corre | espondientes.                          |                                       |                           |
|   | 14               |                       |                      |                    |                    |        |                                  |       |                                   |                         |                                |                     |              |                                          |                                          |                 |                     |                                        |                                       |                           |
|   | 15               |                       |                      |                    |                    |        |                                  |       |                                   |                         |                                |                     |              |                                          |                                          |                 |                     |                                        |                                       |                           |
|   | 16               |                       |                      |                    |                    |        |                                  |       |                                   |                         |                                |                     |              | Avuda sobre                              | esta función                             |                 | Acenta              | r Cancel                               | ar                                    |                           |
|   | 1/               |                       |                      |                    |                    |        |                                  |       |                                   |                         |                                |                     |              |                                          |                                          |                 | несрес              |                                        |                                       |                           |
|   | 19               |                       |                      |                    |                    |        |                                  |       |                                   |                         |                                |                     |              |                                          |                                          |                 |                     |                                        |                                       |                           |
|   | 20               |                       |                      |                    |                    |        |                                  |       |                                   |                         |                                |                     |              |                                          |                                          |                 |                     |                                        |                                       |                           |
|   | 21               |                       |                      |                    |                    |        |                                  |       |                                   |                         |                                |                     |              |                                          |                                          |                 |                     |                                        |                                       |                           |
|   | 22               |                       |                      |                    |                    |        |                                  |       |                                   |                         |                                |                     |              |                                          |                                          |                 |                     |                                        |                                       |                           |
|   | 23               |                       |                      |                    |                    |        |                                  |       |                                   |                         |                                |                     |              |                                          |                                          |                 |                     |                                        |                                       |                           |
|   | 24               |                       |                      |                    |                    |        |                                  |       |                                   |                         |                                |                     |              |                                          |                                          |                 |                     |                                        |                                       |                           |
|   | 25               |                       |                      | 11-2-2             | 11-1-2 /*-         |        |                                  |       |                                   |                         |                                |                     |              |                                          |                                          |                 |                     |                                        |                                       | <b>•</b>                  |
|   | Modifi           | H H                   |                      | Hoja2 🖉            | Hoja3 🔬 🖏          |        |                                  |       |                                   |                         |                                |                     |              |                                          |                                          |                 |                     | III 100%                               | 0                                     |                           |
|   | Modifi           | cui                   |                      | _                  | _                  | 10.0   | _                                | _     |                                   | _                       |                                | _                   | _            |                                          |                                          |                 |                     |                                        |                                       | · · ·                     |
|   | - <b>1</b> 5     | nicio                 | -                    | 🥑 solve            | er excel.ppt - Bu  | ıs 🤷 ' | C:\Documents an                  | d Se  | P Invest                          | igacion Opera           | ci 🛛 🔁 M Co                    | iva. IO PL 3        | 3 [Mo        | 🔣 Micros                                 | oft Excel (Error                         |                 | ES                  | <u></u>                                | <b>i) @ 53</b> 0                      | y 01:33 p.m.              |

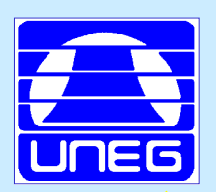

#### Insertar Ecuación de FO con SUMAPRODUCTO

|         | 🕅 🗐 🔊 -    | (01 × ]∓  |                |                  |            |                  | Ejemplo PL   | . UA4 - Mic               | rosoft Excel (Err | or de ac         | ctivación de p           | roductos)                 |                       |               |                     |                    |                          | - 6 X                    |
|---------|------------|-----------|----------------|------------------|------------|------------------|--------------|---------------------------|-------------------|------------------|--------------------------|---------------------------|-----------------------|---------------|---------------------|--------------------|--------------------------|--------------------------|
|         | Archivo I  | nicio Ir  | sertar         | Diseño de pá     | ágina Fóri | mulas Datos      | Revisar      | Vista                     |                   |                  |                          |                           |                       |               |                     |                    | (2 ھ                     |                          |
|         | ĥ.         | Calibri   |                | • 11 • A         | = =        | = >-             | 🗐 Ajustar te | xto                       |                   | ٣                | 1                        | d                         |                       | 4-            |                     | Σ Autosuma         | Ž                        | ñ                        |
|         | Pegar 🖋    | NK        | <u>s</u> - E   | -   🖄            | A - ≣ ≣    | 目体神              | •a• Combinar | y centrar 👻               | - % 000           | ≪ 0 00<br>00 → 0 | Formato<br>condicional * | Dar formato<br>como tabla | Estilos de<br>celda - | Insertar E    | liminar Formato     | Borrar *           | Ordenar<br>y filtrar ≚ s | Buscar y<br>eleccionar * |
|         | Portapap 🕞 |           | Fuent          | e                | - Gi       | Alinea           | tión         | Es.                       | Número            | Gi.              |                          | Estilos                   |                       |               | Celdas              |                    | Modificar                |                          |
|         | SUMAPRO    | DUCTO     | <b>-</b> (e. 1 | × ✓ <u>f</u> ∗ = | SUMAPROD   | υсто()           |              |                           |                   |                  |                          |                           |                       |               |                     |                    |                          | 1                        |
|         | A          |           | В              | С                | D          | E                | F            | G                         | н                 | 1                |                          | I                         | К                     | L             | М                   | N                  | 0                        |                          |
|         | 1          |           |                |                  |            |                  |              |                           |                   |                  |                          |                           |                       |               |                     |                    |                          |                          |
|         | 2          |           |                |                  |            |                  |              |                           |                   |                  |                          |                           |                       |               |                     |                    |                          |                          |
|         | 3          |           |                |                  |            |                  |              |                           |                   | Argu             | imentos de fi            | ınción                    |                       |               |                     |                    |                          | ? ×                      |
|         | 4          |           |                |                  |            |                  |              |                           |                   | SUM              | IAPRODUCTO               |                           |                       |               |                     |                    |                          |                          |
|         | 5          |           |                |                  |            |                  |              |                           |                   |                  | Matriz 1                 | .                         |                       | [             | 🔣 = matriz          |                    |                          |                          |
|         | 6          |           |                |                  |            |                  | _            | _                         |                   |                  | Matriz2                  | 2                         |                       | [             | 🔣 = matriz          |                    |                          |                          |
|         | 7          |           |                |                  |            |                  | Р            | Q                         |                   |                  | Matriz3                  | 3                         |                       | [             | 🌃 = matriz          |                    |                          |                          |
|         | 8          |           |                |                  |            |                  |              |                           |                   |                  |                          |                           |                       |               |                     |                    |                          |                          |
|         | 9          |           |                |                  |            |                  |              |                           |                   | -1               |                          |                           |                       |               |                     |                    |                          |                          |
|         | 10         |           |                |                  |            | FO               | 300          | 800                       | DUCTO()           |                  |                          |                           |                       |               | _                   |                    |                          |                          |
|         | 11         |           |                |                  |            |                  |              |                           | LI (Ec)           | Devu             | elve la suma de l        | os productos              | de rangos o           | matrices cori | =<br>respondientes. |                    |                          |                          |
|         | 12         |           |                |                  |            | Insumo A         | 8            | 10                        |                   |                  |                          | Ma                        | triz1: matr           | iz1;matriz2;. | son de 2 a 255 r    | natrices cuyos con | nponentes se             | desea 🗐                  |
|         | 13         |           |                |                  |            | Insumo B         | 2            | 5                         |                   |                  |                          |                           | dime                  | nsiones.      | ues sumar. Todas    | las matrices deber | i tener ias mis          | mas                      |
|         | 14         |           |                |                  |            |                  |              |                           |                   |                  |                          |                           |                       |               |                     |                    |                          |                          |
|         | 15         |           |                |                  |            |                  |              |                           |                   | Resul            | ltado de la fórmu        | la =                      |                       |               |                     |                    |                          |                          |
|         | 16         |           |                |                  |            |                  |              |                           |                   | Ayud             | a sobre esta fun         | <u>ción</u>               |                       |               |                     | Aceptar            | Cance                    | elar                     |
|         | 17         |           |                |                  |            |                  |              |                           |                   |                  |                          |                           |                       |               |                     |                    |                          |                          |
|         | 18         |           |                |                  |            |                  |              |                           |                   |                  |                          |                           |                       |               |                     |                    |                          |                          |
|         | 19         |           |                |                  |            |                  |              |                           |                   |                  |                          |                           |                       |               |                     |                    |                          |                          |
|         | 20         |           |                |                  |            |                  |              |                           |                   |                  |                          |                           |                       |               |                     |                    |                          | _                        |
|         | 21         |           |                |                  |            |                  |              |                           |                   |                  |                          |                           |                       |               |                     |                    |                          |                          |
|         | 22         |           |                |                  |            |                  |              |                           |                   |                  |                          |                           |                       |               |                     |                    |                          |                          |
|         | 23         |           |                |                  |            |                  |              |                           |                   |                  |                          |                           |                       |               |                     |                    |                          |                          |
|         | 25         |           |                |                  |            |                  |              |                           |                   |                  |                          |                           |                       |               |                     |                    |                          |                          |
| M. COVA |            | loia1 / H | nia2 / H       | oia3 / 🐑 /       | ,          |                  |              |                           |                   |                  |                          |                           |                       |               |                     |                    |                          | ▶                        |
|         | Modificar  |           | ,              |                  |            |                  |              |                           |                   |                  |                          |                           |                       |               |                     | □ 🛄 100%           | 0                        |                          |
|         | 🧶 Inicio   |           | ) solver e     | excel.oot - Bus  | مدے 🚱 📖    | ocuments and Se  |              | inacion Opera             | ri 🕅 Micro        | oft Excel        | (Error                   |                           |                       |               | ES.                 | ,), (              | 0 53 0.                  | 01:34 n.m                |
| feb-21  | - micro    |           |                | Meenppe Bush     |            | ecamones and som | 111/03       | <del>agoaon o</del> poi o |                   | ORCEXCE!         | (chorn                   |                           |                       |               |                     |                    |                          |                          |

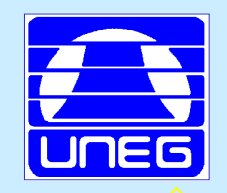

| X     | J 1) -    | 61 -  | ∣₹         |          |               |        |            |                 | Ejemplo PL    | UA4 - Mid     | rosoft Excel (Err | or de act    | ivación   | de productos |
|-------|-----------|-------|------------|----------|---------------|--------|------------|-----------------|---------------|---------------|-------------------|--------------|-----------|--------------|
| Arch  | iivo II   | nicio | Inse       | ertar    | Diseño de     | página | Fórmu      | ılas Datos      | Revisar       | Vista         |                   |              |           |              |
|       | ¦ ∦<br>⊾. |       |            |          | • 11 •        | A a    | = =        | = %             | a Ajustar tex | to            | General           | •            |           | **           |
| Peg   | ar 🦪      | N     | K <u>S</u> | <u>-</u> | 🗉 -   🍐       | - A -  |            |                 | •a• Combinar  | y centrar 👻   | · % 000           |              | Forma     | ato Darform  |
| Porta | pap 🖫     |       |            | Fuer     | nte           | 5      |            | Alinea          | ción          | E.            | Número            | G.           | contarcit | Estilos      |
| รเ    | JMAPRO    | DUC   | то         | - (      | X 🗸 f 🗴       | =SUM   | APRODU     | CTO(F8:G8)      |               |               |                   |              |           |              |
|       | А         |       | E          | 3        | С             |        | D          | E               | F             | G             | Н                 | L.           |           | J            |
| 1     |           |       |            |          |               |        |            |                 |               |               |                   |              |           |              |
| 2     |           |       |            |          |               |        |            |                 |               |               |                   |              |           |              |
| 3     |           |       |            |          | A             | rgumen | itos de fu | Inción          |               |               |                   |              |           | ? ×          |
| 4     |           |       |            |          | F             | 3:G8   |            |                 |               |               |                   |              |           |              |
| 5     |           |       |            |          |               |        |            |                 |               |               |                   |              |           |              |
| 7     |           |       |            |          |               |        |            |                 | в             | 0             |                   |              |           |              |
| /     |           |       |            |          |               |        |            |                 | P             | <u> </u>      |                   |              |           |              |
| 8     |           |       |            |          |               |        |            |                 |               |               |                   |              |           |              |
| 9     |           |       |            |          |               |        |            |                 |               |               |                   |              |           |              |
| 10    |           |       |            |          |               |        |            | FO              | 300           | 800           | [O(F8:G8)         | <u> </u>     |           |              |
| 11    |           |       |            |          |               |        |            |                 |               |               | LI (Ec)           | LD           |           |              |
| 12    |           |       |            |          |               |        |            | Insumo A        | 8             | 10            |                   | 80           |           |              |
| 13    |           |       |            |          |               |        |            | Insumo B        | 2             | 5             |                   | 25           |           |              |
| 14    |           |       |            |          |               |        |            |                 |               |               |                   |              |           |              |
| 15    |           |       |            |          |               |        |            |                 |               |               |                   |              |           |              |
| 16    |           |       |            |          |               |        |            |                 |               |               |                   |              |           |              |
| 17    |           |       |            |          |               |        |            |                 |               |               |                   |              |           |              |
| 18    |           |       |            |          |               |        |            |                 |               |               |                   |              |           |              |
| 19    |           |       |            |          |               |        |            |                 |               |               |                   |              |           |              |
| 20    |           |       |            |          |               |        |            |                 |               |               |                   |              |           |              |
| 21    |           |       |            |          |               |        |            |                 |               |               |                   |              |           |              |
| 22    |           |       |            |          |               |        |            |                 |               |               |                   |              |           |              |
| 24    |           |       |            |          |               |        |            |                 |               |               |                   |              |           |              |
| 25    |           |       |            |          |               |        |            |                 |               |               |                   |              |           |              |
| 14 4  | ► M H     | loja1 | Hoja       | a2 / H   | loja3 🏑 🞾     |        |            |                 |               |               |                   |              |           |              |
| Seña  | alar      |       |            |          |               |        |            |                 |               |               |                   |              |           |              |
|       | Inicio    |       | 2 😱        | solver   | excel.not - B | 15     | C:\Dec     | uments and Se   | D Invest      | idacion Opera | aci 💦 Micros      | oft Excel (F | irror     |              |
|       | million   |       | <u> </u>   | Solver   | excenppe - Di |        |            | aments and Ser. | . Invest      | igación opera | M MICros          |              | mor       |              |

|        | Archivo Inicio | <sup>▼</sup>   <del>▼</del><br>Insertar | Diseño de pá              | ágina Fórm    | ulas Datos   | Ejemplo PL<br>Revisar | UA4 - Mic<br>Vista | rosoft Excel (Err | or de activ         | ación de prodi                  | ictos)                                 |
|--------|----------------|-----------------------------------------|---------------------------|---------------|--------------|-----------------------|--------------------|-------------------|---------------------|---------------------------------|----------------------------------------|
|        |                |                                         | • 11 • A                  | ≡ ≡           | = %          | Justar te             | xto                | General           | -                   | S                               |                                        |
|        | Pegar N        | <u>K</u> <u>s</u> -                     | 🖽 ×   🎂 × 1               | A - ≣ ≣       |              | •a• Combinar          | y centrar 👻        | <u>∞</u> ~ % 000  | ≪ 0 00<br>00 → 0 cc | Formato Dar<br>ondicional - com | formato Estilos d<br>o tabla y celda y |
|        | Portapap 🕞     | Fue                                     | nte                       | E.            | Alinea       | ción                  | G.                 | Número            | - Gi                | Est                             | ilos                                   |
|        | SUMAPRODUC     | сто 🔻 (е                                | $\times \checkmark f_x =$ | SUMAPRODU     | CTO(F8:G8;F1 | l0:G10)               |                    |                   |                     |                                 |                                        |
|        | A              | В                                       | С                         | D             | E            | F                     | G                  | н                 | - I                 | J                               | К                                      |
|        | 1              |                                         |                           |               |              |                       |                    |                   |                     |                                 |                                        |
|        | 2              |                                         |                           |               |              |                       |                    |                   |                     |                                 |                                        |
|        | 3              |                                         | Arg                       | umentos de fi | unción       |                       |                    |                   |                     | ? ×                             |                                        |
|        | 4              |                                         | F10:0                     | G10           |              |                       |                    |                   |                     |                                 |                                        |
|        | 5              |                                         |                           |               |              |                       |                    |                   |                     |                                 |                                        |
|        | 6              |                                         |                           |               |              |                       |                    |                   |                     |                                 |                                        |
|        | 7              |                                         |                           |               |              | Р                     | Q                  |                   |                     |                                 |                                        |
|        | 8              |                                         |                           |               |              |                       |                    |                   |                     |                                 |                                        |
|        | 9              |                                         |                           |               |              |                       |                    |                   |                     |                                 |                                        |
|        | 10             |                                         |                           |               | FO           | 300                   | 800                | ;F10:G10)         | ]                   |                                 |                                        |
|        | 11             |                                         |                           |               |              |                       |                    | LI (Ec)           | LD                  |                                 |                                        |
|        | 12             |                                         |                           |               | Insumo A     | 8                     | 10                 |                   | 80                  |                                 |                                        |
|        | 13             |                                         |                           |               | Insumo B     | 2                     | 5                  |                   | 25                  |                                 |                                        |
|        | 14             |                                         |                           |               |              |                       |                    |                   |                     |                                 |                                        |
| M CO   | 15             |                                         |                           |               |              |                       |                    |                   |                     |                                 |                                        |
|        | 16             |                                         |                           |               |              |                       |                    |                   |                     |                                 |                                        |
|        | 17             |                                         |                           |               |              |                       |                    |                   |                     |                                 |                                        |
| feb-21 | 18             |                                         |                           |               |              |                       |                    |                   |                     |                                 |                                        |

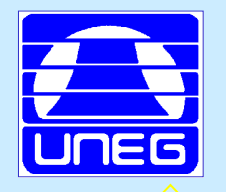

|         |                 | E        | Ejemplo PL ( | JA4 - Micro     | soft Excel (Err          | or de activaci | ón de producto   | DS)            |             |                   |            | •                              | ē XX  |
|---------|-----------------|----------|--------------|-----------------|--------------------------|----------------|------------------|----------------|-------------|-------------------|------------|--------------------------------|-------|
|         | Fórmulas        | Datos    | Revisar      | Vista           |                          |                |                  |                |             |                   |            | ~ (?) ⊏                        | ē 23  |
|         | Conexio         | ner Az   |              |                 | orrar<br>olver a aplicar | Texto en       | → <b>J</b>       | n Consolidar / | Análisis Al | arupar Desagrupar | Subtotal   | lla Análisis de c<br>?⇒ Solver | latos |
|         | do ▼ © Editar v | nculos A | († oracitar  | Y A             | vanzadas                 | columnas dup   | licados de datos | *              | Y si 👻      | * *               | Subtotal   | 1                              |       |
|         | Conexiones      |          | 0            | rdenar y filtra | r                        |                | Herramientas de  | e datos        |             | Esquema           | Γ <u>α</u> | Análisis                       |       |
|         |                 |          |              |                 |                          |                |                  |                |             |                   |            |                                | ×     |
|         | D               | E        | F            | G               | H                        | 1              | J                | K              | L           | M                 | N          | 0                              |       |
|         |                 |          |              |                 |                          |                |                  |                |             |                   |            |                                |       |
|         |                 |          |              |                 |                          |                |                  |                |             |                   |            |                                |       |
|         |                 |          |              |                 |                          |                |                  |                |             |                   |            |                                |       |
|         |                 |          |              |                 |                          |                |                  |                |             |                   |            |                                |       |
|         |                 |          | Р            | Q               |                          |                |                  |                |             |                   |            |                                |       |
|         |                 |          |              |                 |                          |                |                  |                |             |                   |            |                                |       |
|         | F               | 0        | 300          | 800             | 0                        |                |                  |                |             |                   |            |                                |       |
|         |                 |          |              |                 | LI (Ec)                  | LD             |                  |                |             |                   |            |                                |       |
|         | Insu            | mo A     | 8            | 10              | 0                        | 80             |                  |                |             |                   |            |                                | ≡     |
|         | Insu            | mo B     | 2            | 5               | 0                        | 25             |                  |                |             |                   |            |                                |       |
|         |                 |          |              |                 |                          |                |                  |                |             |                   |            |                                |       |
|         |                 |          |              |                 |                          |                |                  |                |             |                   |            |                                |       |
| M. COVA |                 |          |              |                 |                          |                |                  |                |             |                   |            |                                |       |

feb-21

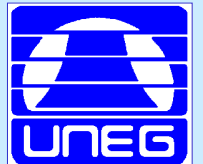

#### **Ejecutar Solver de EXCEL**

|         | Diseño de pa                  | ágina Fórmul         | las Datos                                         | Revisar               | Vista             |                                      |                           |                                                                      |                                                   |                                   |                            |                              |                                   |                                 | ۵ (                         | ) — f      | I Σ3 |
|---------|-------------------------------|----------------------|---------------------------------------------------|-----------------------|-------------------|--------------------------------------|---------------------------|----------------------------------------------------------------------|---------------------------------------------------|-----------------------------------|----------------------------|------------------------------|-----------------------------------|---------------------------------|-----------------------------|------------|------|
|         | Conexiones<br>existentes<br>5 | Actualizar<br>todo - | onexiones<br>ropiedades<br>ditar vínculos<br>ones | AZ↓ AZA<br>Z↓ Ordenar | Filtro            | orrar<br>olver a aplicar<br>vanzadas | Texto en<br>columnas      | Quitar<br>s duplicados<br>Herrar                                     | Validación<br>de datos v<br>nientas de            | Consolida<br>datos                | r Análisis<br>Y si ▼       | Agrupar                      | Desagrupar<br>Esquema             | Subtotal                        | Análisi                     | s de datos | ;    |
|         | D                             | E                    | F                                                 | G                     | Н                 |                                      | Paráme                    | etros de So                                                          | lver                                              | _                                 | _                          |                              | _                                 | _                               | _                           | X          | F    |
|         |                               |                      |                                                   |                       |                   | /                                    | Es <u>t</u><br>Par<br>Car | ablecer objeti<br>'a: <u>) M</u> á<br>mbiando <u>l</u> as ce         | vo:<br>×. (<br>Idas de vari                       | \$ <b>H\$10</b><br>Mín<br>iables: | O⊻alo                      | r de:                        | 0                                 |                                 |                             |            |      |
|         |                               |                      | Р                                                 | Q                     |                   |                                      | - → \$F\$                 | \$8:\$G\$8                                                           |                                                   |                                   |                            |                              |                                   |                                 |                             |            |      |
|         |                               | FO<br>Insumo A       | 300                                               | 800                   | 0<br>LI (Ec)<br>0 | LD<br>80                             | SU)<br>\$H:<br>\$H:       | eto a las restr<br>\$12 <= \$I\$12<br>\$13 <= \$I\$13                | icciones:                                         |                                   |                            |                              | ~                                 |                                 | gregar<br>ambiar<br>liminar |            |      |
|         |                               | Insumo B             | 2                                                 | 5                     | 0                 | 25                                   |                           |                                                                      |                                                   |                                   |                            |                              | ~                                 | <u>R</u> estal                  | blecer todo<br>ar/Guardar   |            | _    |
|         |                               |                      |                                                   |                       |                   |                                      | <b>↓</b> → ⊻              | Convertir var                                                        | riables sin re                                    | estricciones e                    | en no negat                | ivas                         |                                   |                                 |                             |            |      |
|         |                               |                      |                                                   |                       |                   |                                      | Mét                       | todo d <u>e</u> resolu                                               | ición:                                            | Simp                              | plex LP                    |                              | ~                                 | Ot                              | ociones                     |            | -    |
|         |                               |                      |                                                   |                       |                   |                                      | M<br>Se<br>M<br>de        | étodo de reso<br>eleccione el ma<br>otor LP Simple<br>e Solver no su | lución<br>otor GRG No<br>x para prob<br>avizados. | onlinear para<br>olemas de Sol    | problemas<br>Iver lineales | de Solver i<br>s, y selecció | no lineales sua<br>one el motor E | vizados. Sele<br>volutionary pa | ccione el<br>ara problemas  |            | _    |
| M. COVA |                               |                      |                                                   |                       |                   |                                      |                           | <u>A</u> yuda                                                        |                                                   |                                   |                            |                              | <u>R</u> esolver                  |                                 | Cerrar                      |            | •    |
| feb-21  | oja3 🦯 🔁 🖊                    |                      |                                                   |                       |                   |                                      |                           |                                                                      |                                                   |                                   |                            |                              |                                   | <b>I II</b> 1009                | % ()                        | •          |      |
|         |                               |                      |                                                   |                       |                   |                                      |                           |                                                                      |                                                   |                                   |                            |                              |                                   |                                 |                             |            |      |

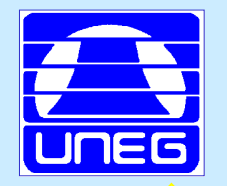

### **Agregar Restricciones**

|         |            |                      |                                              | Ejemplo PL                                                       | UA4 - Micros      | oft Excel (Err                      | ror de activaci            | ón de product    | os)             |                      |                   |            |
|---------|------------|----------------------|----------------------------------------------|------------------------------------------------------------------|-------------------|-------------------------------------|----------------------------|------------------|-----------------|----------------------|-------------------|------------|
|         | de pá      | gina Fórm            | ulas Datos                                   | Revisar                                                          | Vista             |                                     |                            |                  |                 |                      |                   |            |
|         | nes<br>tes | Actualizar<br>todo - | Conexiones<br>Propiedades<br>Editar vínculos | $ \begin{array}{c} A \\ Z \\ Z \\ A \\ \end{array} \end{array} $ | Filtro            | orrar<br>olver a aplicar<br>anzadas | Texto en Q<br>columnas dup | aritar Validacio | ón Consolidar   | Análisis A<br>Y si 🗸 | Agrupar Desagrupa | r Subtotal |
|         |            | Cone                 | ciones                                       |                                                                  | Ordenar y filtrar |                                     |                            | Herramientas d   | e datos         |                      | Esquema           |            |
|         | *<br>*     |                      |                                              |                                                                  |                   |                                     |                            |                  |                 |                      |                   |            |
|         |            | E                    | F                                            | G                                                                | Н                 | 1                                   | J                          | К                | L               | М                    | N                 | 0          |
|         |            |                      |                                              |                                                                  |                   |                                     |                            |                  |                 |                      |                   |            |
|         |            |                      | Р                                            | Q                                                                |                   |                                     |                            |                  |                 |                      |                   |            |
|         |            | FO                   | 300                                          | 800                                                              | 0                 |                                     | Agregar re                 | stricción        |                 |                      |                   | ×          |
|         |            |                      |                                              |                                                                  | LI (Ec)           | LD                                  |                            |                  |                 |                      | ,                 |            |
|         |            | Insumo A             | 8                                            | 10                                                               | 0                 | 80                                  | Referencia                 | de celda         | si <= 🔽         | Restriccio           | on:               | a          |
|         |            | Insumo B             | 2                                            | 5                                                                | 0                 | 25                                  |                            | Ŀ                |                 |                      |                   |            |
|         |            |                      |                                              |                                                                  |                   |                                     | Acept                      | ar               | <u>A</u> gregar |                      | <u>C</u> ancelar  |            |
| M. COVA |            |                      |                                              |                                                                  |                   |                                     |                            |                  |                 |                      |                   |            |
|         |            |                      |                                              |                                                                  |                   |                                     |                            |                  |                 |                      |                   |            |

#### **Obtener Solución/ Reportes**

| ĺ    | 🗶  🤊 - (    | 24 ×  ∓          |              |                  |             | Ejemplo Pl   | L UA4 - Mic | rosoft Excel (E | ror de a | ctivación de j | productos)                     |               |              |               |              | a de la compañía de la compañía de la compañía de la compañía de la compañía de la compañía de la compañía de l | -   |
|------|-------------|------------------|--------------|------------------|-------------|--------------|-------------|-----------------|----------|----------------|--------------------------------|---------------|--------------|---------------|--------------|----------------------------------------------------------------------------------------------------|-----|
|      | Archivo Ini | cio Insertar     | Diseño de pa | ágina Fórmula    | is Datos    | Revisar      | Vista       |                 |          |                |                                |               |              |               |              | ۵ 🕜                                                                                                    | _   |
|      | 📆 🔏         | Calibri          | • 11 • A     |                  | =           | 🚽 Ajustar te | exto        | General         | Ŧ        |                |                                | - de          |              | ×             | Σ Autosuma   | · A                                                                                                    | 4   |
|      | Pegar       | NKST             |              |                  | ∎│≼≡≽≡      | tat Combina  | v centrar x | 37 ℃ 000        | ♦ 0 00   | Formato        | Dar forma                      | to Estilos de | Insertar Eli | minar Formato | 😺 Rellenar 🔻 | Ordenar                                                                                                    | Bu  |
|      | ÷ 💜         | RA O             |              |                  |             | Combina      | y central   |                 | 00 > 0   | condicional    | <ul> <li>como tabla</li> </ul> | a∗ celda∗     | *            | * *           | ⊘ Borrar *   | y filtrar ≠ se                                                                                                  | ele |
|      | Portapap 🖫  | Fue              | ente         | 5                | Aline       | ación        | La .        | Número          | Ei.      |                | Estilos                        |               | C            | eldas         |              | Modificar                                                                                                    | _   |
|      | K12         | • (**            | Ĵx           |                  |             |              |             |                 |          |                |                                |               |              |               |              |                                                                                                    | _   |
|      | B           | C                | D            | E                | F           | G            | Н           |                 | J        |                | K                              | L             | M            | N             | 0            | Р                                                                                                    |     |
|      | 1           |                  |              |                  |             |              |             |                 |          |                |                                |               |              |               |              |                                                                                                    |     |
|      | 2           |                  |              |                  |             |              |             |                 |          |                |                                |               |              |               |              |                                                                                                    |     |
|      | 3           |                  |              |                  |             |              |             |                 |          |                |                                |               |              |               |              |                                                                                                    |     |
|      | 5           |                  |              |                  |             |              |             |                 |          |                |                                |               |              |               |              |                                                                                                    |     |
|      | 6           |                  |              |                  |             |              |             |                 |          |                |                                |               |              |               |              |                                                                                                    |     |
|      | 7           |                  |              |                  | Р           | 0            |             |                 |          |                |                                |               |              |               |              |                                                                                                    |     |
|      | 8           |                  |              |                  | 0           | 5            |             |                 |          |                |                                |               |              |               |              |                                                                                                    |     |
|      | 9           |                  |              |                  |             |              |             |                 | _        |                |                                |               |              |               |              |                                                                                                    |     |
|      | 10          |                  |              | 50               | 200         | 000          | 4000        |                 |          |                |                                |               |              |               |              |                                                                                                    |     |
|      | 10          |                  |              | FU               | 300         | 800          | 4000        |                 |          |                |                                |               |              |               |              |                                                                                                    |     |
|      | 11          |                  |              |                  |             |              | LI (Ec      | ) LD            |          |                |                                |               |              |               |              |                                                                                                    |     |
|      | 12          |                  |              | Insumo A         | 8           | 10           | 50          | 80              |          |                |                                |               |              |               |              |                                                                                                    |     |
|      | 13          |                  |              | Insumo B         | 2           | 5            | 25          | 25              |          |                |                                |               |              |               |              |                                                                                                    |     |
|      | 14          |                  |              |                  |             |              |             |                 |          |                |                                |               |              |               |              |                                                                                                    |     |
|      | 15          |                  |              |                  |             |              |             |                 |          |                |                                |               |              |               |              |                                                                                                    |     |
|      | 16          |                  |              |                  |             |              |             |                 |          |                |                                |               |              |               |              |                                                                                                    |     |
|      | 17          |                  |              |                  |             |              |             |                 |          |                |                                |               |              |               |              |                                                                                                    |     |
|      | 18          |                  |              |                  |             |              |             |                 |          |                |                                |               |              |               |              |                                                                                                    |     |
|      | 19          |                  |              |                  |             |              |             |                 |          |                |                                |               |              |               |              |                                                                                                    |     |
|      | 20          |                  |              |                  |             |              |             |                 |          |                |                                |               |              |               |              |                                                                                                    |     |
| -<   | 21          |                  |              |                  |             |              |             |                 | _        |                |                                |               |              |               |              |                                                                                                    |     |
|      | 23          |                  |              |                  |             |              |             |                 |          |                |                                |               |              |               |              |                                                                                                    |     |
|      | 24          |                  |              |                  |             |              |             |                 |          |                |                                |               |              |               |              |                                                                                                    |     |
|      | 25          |                  |              |                  |             |              |             |                 |          |                |                                |               |              |               |              |                                                                                                    |     |
| VA \ |             | nforme de respue | estas 1 🏑 In | forme de confide | ncialidad 1 | Ноја1 / Н    | oja2 / Hoja | 3 / 🔁 /         |          |                |                                |               |              |               |              |                                                                                                    | ĺ   |
|      | Listo       |                  |              |                  |             |              |             |                 |          |                |                                |               |              |               | 100%         | Θ                                                                                                    | }-  |
|      |             |                  |              |                  |             |              |             |                 |          | -              |                                |               |              | 2             |              |                                                                                                    | T   |

| ·  |    |  |
|----|----|--|
|    |    |  |
|    |    |  |
| JL | EG |  |

feb-21

🗶 | 🛃 🍯 🕶 (🖻 🗉 | 🖛

|   | Arc        | hivo Inicio                                                                                                    | Insertar            | Diseño de página     | Fórmulas          | Datos     | Revisar    | Vista       |       |            |                |                              |                     |             |                |
|---|------------|----------------------------------------------------------------------------------------------------|---------------------|----------------------|-------------------|-----------|------------|-------------|-------|------------|----------------|------------------------------|---------------------|-------------|----------------|
|   | ľ          | Calib                                                                                                    | ori                 | * 11 * A A           | = = = *           | ·         | 📑 Ajustar  | texto       |       | Gener      | al             | Ŧ                            |                     |             |                |
|   | Peg        | gar 🧹 N                                                                                                    | <u>K</u> <u>s</u> - | 🗄 •   🔕 • <u>A</u> • | <b>■ ■ ■ 1</b>    |           | •a• Combir | nar y centr | ar *  | <b>9</b> - | % 000          | ) <sup>←</sup> 0 00<br>00 →0 | Formato condicional | Dar formato | Estilo<br>celo |
|   | Porta      | apap 🖫                                                                                                    | Fuen                | te 🕠                 |                   | Alineaci  | ón         |             | - Es  |            | Número         | o 🕞                          |                     | Estilos     |                |
|   |            | A1                                                                                                    | • (*                | ∫x Microso           | ft Excel 14.0 Ir  | forme     | de respu   | estas       |       |            |                |                              |                     |             |                |
|   |            | AB                                                                                                    | С                   | D                    | E                 |           | F          | G           |       | Н          |                | I.                           | J                   | К           |                |
|   | 3          | Informe creado: 17/06/2020 01:48:32 p.m.                                                                                  |                     |                      |                   |           |            |             |       |            |                |                              |                     |             |                |
|   | 4          | Resultado: So                                                                                                    | lver enconti        | ó una solución. Se   | cumplen toda      | s las res | triccione  | s y cond    | icion | ies ópt    | timas.         |                              |                     |             |                |
|   | 5          | Motor de Solv                                                                                                    | er                  |                      |                   |           |            |             |       |            |                |                              |                     |             |                |
|   | 6          | Motor: Simplex LP                                                                                                    |                     |                      |                   |           |            |             |       |            |                |                              |                     |             |                |
|   | 7          | Tiempo de la solución: 14,578 segundos.                                                                                   |                     |                      |                   |           |            |             |       |            |                |                              |                     |             |                |
|   | 8          | Iteraciones: 1 Subproblemas: 0                                                                                            |                     |                      |                   |           |            |             |       |            |                |                              |                     |             |                |
|   | 9          | Opciones de Solver                                                                                                    |                     |                      |                   |           |            |             |       |            |                |                              |                     |             |                |
|   | 10         | Tiempo máximo Ilimitado, Iteraciones Ilimitado, Precision 0,000001, Mostrar resultados de iteraciones                     |                     |                      |                   |           |            |             |       |            |                |                              |                     |             |                |
|   | 11         | Máximo de subproblemas Ilimitado, Máximo de soluciones de enteros Ilimitado, Tolerancia de enteros 1%, Asumir no negativo |                     |                      |                   |           |            |             |       |            |                |                              |                     |             |                |
|   | 12         |                                                                                                    |                     |                      |                   |           |            |             |       |            |                |                              |                     |             |                |
|   | 13         |                                                                                                    |                     |                      |                   |           |            |             |       |            |                |                              |                     |             |                |
|   | 14         | Celda objetivo                                                                                                    | o (Máx.)            |                      |                   | _         |            |             |       |            |                |                              |                     |             |                |
|   | 15         | Celda                                                                                                    | Nombre              | Valor original       | Valor final       | _         |            |             |       |            |                |                              |                     |             |                |
|   | 16         | \$H\$10 FO                                                                                                    |                     | 0                    | 4000              | -         |            |             |       |            |                |                              |                     |             |                |
|   | 17         |                                                                                                    |                     |                      |                   |           |            |             |       |            |                |                              |                     |             |                |
|   | 18         |                                                                                                    |                     |                      |                   |           |            |             |       |            |                |                              |                     |             |                |
| Ì | 19         | Celdas de vari                                                                                                    | ables               |                      |                   |           |            |             |       |            |                |                              |                     |             |                |
|   | 20         | Celda                                                                                                    | Nombre              | Valor original       | Valor final       | Ent       | tero       |             |       |            |                |                              |                     |             |                |
|   | 21         | \$F\$8 P                                                                                                    |                     | 0                    | 0                 | Contin    | uar        |             |       |            |                |                              |                     |             |                |
|   | 22         | \$G\$8 Q                                                                                                    |                     | 0                    | 5                 | Contin    | uar        |             |       |            |                |                              |                     |             |                |
|   | 23         |                                                                                                    |                     |                      |                   |           |            |             |       |            |                |                              |                     |             |                |
|   | 24         |                                                                                                    |                     |                      |                   |           |            |             |       |            |                |                              |                     |             |                |
|   | 25         | Restricciones                                                                                                    |                     |                      |                   |           |            |             |       |            |                |                              |                     |             |                |
|   | 26         | Celda                                                                                                    | Nombre              | Valor de la celda    | Fórmula           | Est       | ado        | Demora      |       |            |                |                              |                     |             |                |
|   | 27         | \$H\$12 Insu                                                                                                    | mo A LI (Ec)        | 50                   | \$H\$12<=\$I\$12  | No vin    | culante    | 30          | -     |            |                |                              |                     |             |                |
|   | 28         | \$H\$13 Insu                                                                                                    | mo B LI (Ec)        | 25                   | \$H\$13<=\$I\$13  | Vincula   | ante       | 0           |       |            |                |                              |                     |             |                |
|   | 29<br> 4 4 | Inform                                                                                                    | e de respue         | stas 1 Informe d     | le confidencialid | ad 1 📝    | Hoia1 /    | Hoia2 /     | Hoia  | 3 / 🕈      | ]/             |                              |                     |             |                |
|   | List       | 0                                                                                                    |                     |                      |                   | 4         |            |             |       |            |                |                              |                     |             |                |
|   |            | Inicia                                                                                                    |                     | avcal pot - Buc      | CuDocumente -     | and Se    |            | ection      | Opera | eci        | <b>7</b> 145   |                              | (Error              | _           |                |
|   |            | million                                                                                                    | Solver (            | Szcenppe - Busin     | - C. (Documents a | ina pe    | 11W        | esugación   | opera | Jehn h     | <b>W</b> 19110 | crosort Excel                | nucrior             |             |                |

Ejemplo PL UA4 - Microsoft Excel (Error de activación de productos)

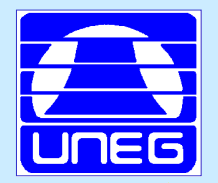

Solución Analítica de un problema de PL Con Solver de Excel

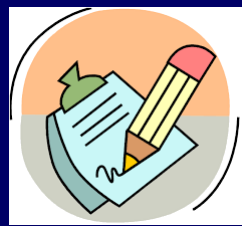

• Solución Analítica con Solver Excel

 Cada uno, cada una resolverá el problema que seleccionó , en la tarea anterior, utilizando SOLVER de Excel / también puede usar Open SOLVER en línea

 Presentará, su archivo de trabajo en Hoja de Cálculo con todas las hojas y Reportes, en forma individual

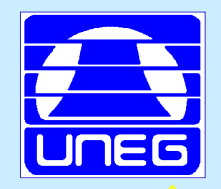

| X    | 🚽 🤊 -                                                                                             | (ci -   | ₹            |        |             |                | Eje           | mplo PL UA4    | - Micro  | osc |  |
|------|---------------------------------------------------------------------------------------------------|---------|--------------|--------|-------------|----------------|---------------|----------------|----------|-----|--|
| Arc  | :hivo Ir                                                                                          | nicio   | Insertar     | Diseño | o de página | Fórmulas       | Datos R       | evisar Vist    | ta       |     |  |
|      | ۴                                                                                                 | Calib   | ri           | × 11   | · A A       | = = _          | ≫ <b>≣</b> -A | justar texto   | C        | Gen |  |
| Pe   | gar 🔒 🗸                                                                                           | N       | KST          |        | э. А        |                |               | ombinar v cen  | trar v 📱 | ന   |  |
|      |                                                                                                   |         |              |        |             |                |               | combinar y cen |          | -3  |  |
| Port | apap G                                                                                            |         | Fuent        | te     | E Minun     | aft Eurol 14.0 | Alineación    |                | la la al |     |  |
|      | AI                                                                                                |         | • •          | J      | /* IVIICros | off Excel 14.0 | Informe de c  | onfidenciali   | dad .    |     |  |
| 1    | A B                                                                                               | ft Exco | C            | D<br>D | E           | F              | G             | Н              |          |     |  |
| 2    | IVII crosoft Excel 14.0 Informe de confidencialidad<br>Hoia de cálculo: [Fiemplo PLUA4 x[sv]Hoia1 |         |              |        |             |                |               |                |          |     |  |
| 3    | Informe creado: 17/06/2020 01:48:33 p.m.                                                          |         |              |        |             |                |               |                |          |     |  |
| 4    |                                                                                                   |         |              |        | •           |                |               |                |          |     |  |
| 5    |                                                                                                   |         |              |        |             |                |               |                |          |     |  |
| 6    | Celdas d                                                                                          | e varia | ables        |        |             |                |               |                | _        |     |  |
| 7    |                                                                                                   |         |              | Final  | Reducido    | Objetivo       | Permisible    | Permisible     |          |     |  |
| 8    | Celda                                                                                             |         | Nombre       | Valor  | Coste       | Coeficiente    | Aumentar      | Reducir        | -        |     |  |
| 9    | \$F\$8                                                                                            | P       |              | 0      | -20         | 300            | 20            | 1E+30          | _        |     |  |
| 10   | \$6\$8                                                                                            | Q       |              | 5      | 0           | 800            | ) 1E+30       | 50             | -        |     |  |
| 12   | Restricci                                                                                         | ones    |              |        |             |                |               |                |          |     |  |
| 13   |                                                                                                   | ones    |              | Final  | Sombra      | Restricción    | Permisible    | Permisible     | -        |     |  |
| 14   | Celda                                                                                             |         | Nombre       | Valor  | Precio      | Lado derecho   | Aumentar      | Reducir        |          |     |  |
| 15   | \$H\$12                                                                                           | Insur   | mo A LI (Ec) | 50     | 0           | 80             | ) 1E+30       | 30             |          |     |  |
| 16   | \$H\$13                                                                                           | Insur   | mo B LI (Ec) | 25     | 160         | 25             | 5 15          | 25             |          |     |  |
| 17   |                                                                                                   |         |              |        |             |                |               |                |          |     |  |
| 18   |                                                                                                   |         |              |        |             |                |               |                |          |     |  |
| 19   | -                                                                                                 |         |              |        |             |                |               |                |          |     |  |
| 20   | -                                                                                                 |         |              |        |             |                |               |                |          |     |  |
| 21   | -                                                                                                 |         |              |        |             |                |               |                |          |     |  |
| 23   | -                                                                                                 |         |              |        |             |                |               |                |          |     |  |
| 24   |                                                                                                   |         |              |        |             |                |               |                |          |     |  |
| 25   | ]                                                                                                 |         |              |        |             |                |               |                |          |     |  |
| 26   |                                                                                                   |         |              |        |             |                |               |                |          |     |  |
|      |                                                                                                   |         |              |        |             |                |               |                |          |     |  |
| 27   |                                                                                                   | Inform  | e de recouer | tas 1  | Informe     | de confidencia | lidad 1 Hoi   | a1 / Hoia2     | /Hoia?   | 1   |  |

feb-21